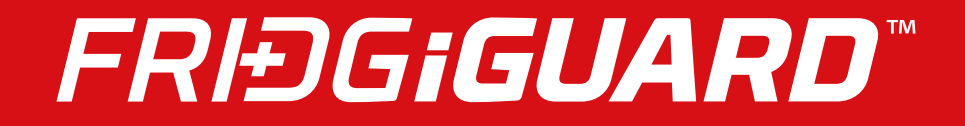

# FridgiGuard User Guide - Software

## Contents

| I. Contents                                        | 1    |
|----------------------------------------------------|------|
| II. System Architecture, Requirements and Hardware | 2    |
| III. Software Files                                | 3    |
| IV. Software Setup                                 | 4    |
| V. AccuListener                                    | 10   |
| VI. Using FridgiGuard & Audit Trail Operation      | . 11 |
| VII. System Settings                               | 13   |
| VIII. User Management                              | 14   |

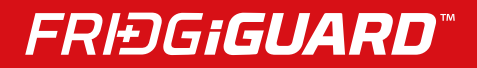

## **II. SYSTEM ARCHITECTURE, REQUIREMENTS AND HARDWARE**

#### System Architecture

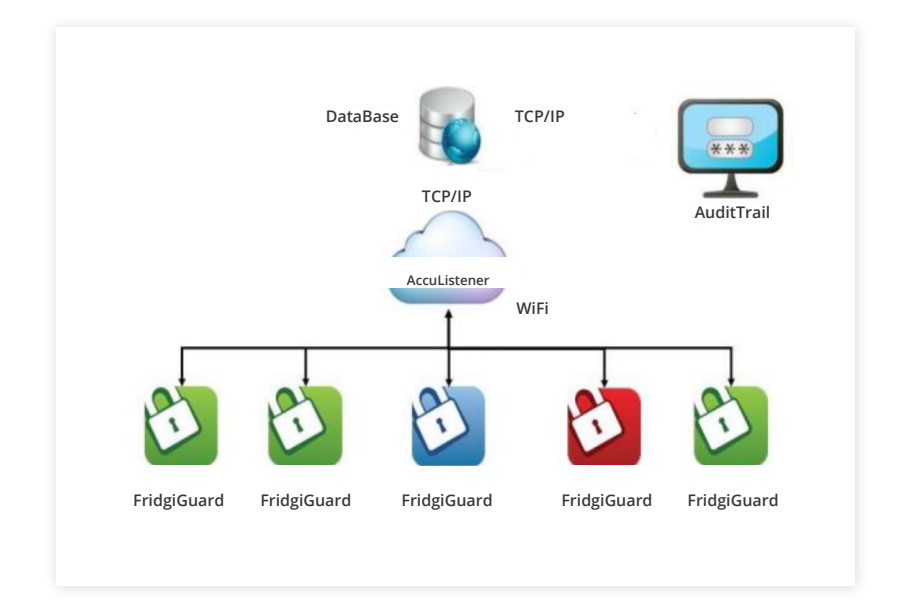

## **System Requirements**

#### **Operating System:**

- MS Windows 7 or Newer
- 64 BIT

#### **Minimum Hardware Requirements:**

- 2 GB RAM
- 1280 x 768 Resolution
- 1.7 GHz CPU

## **Included Hardware**

- FridgiGuard Electronic Lock
- 5v Power Adapter

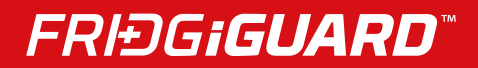

## **III. SOFTWARE FILES**

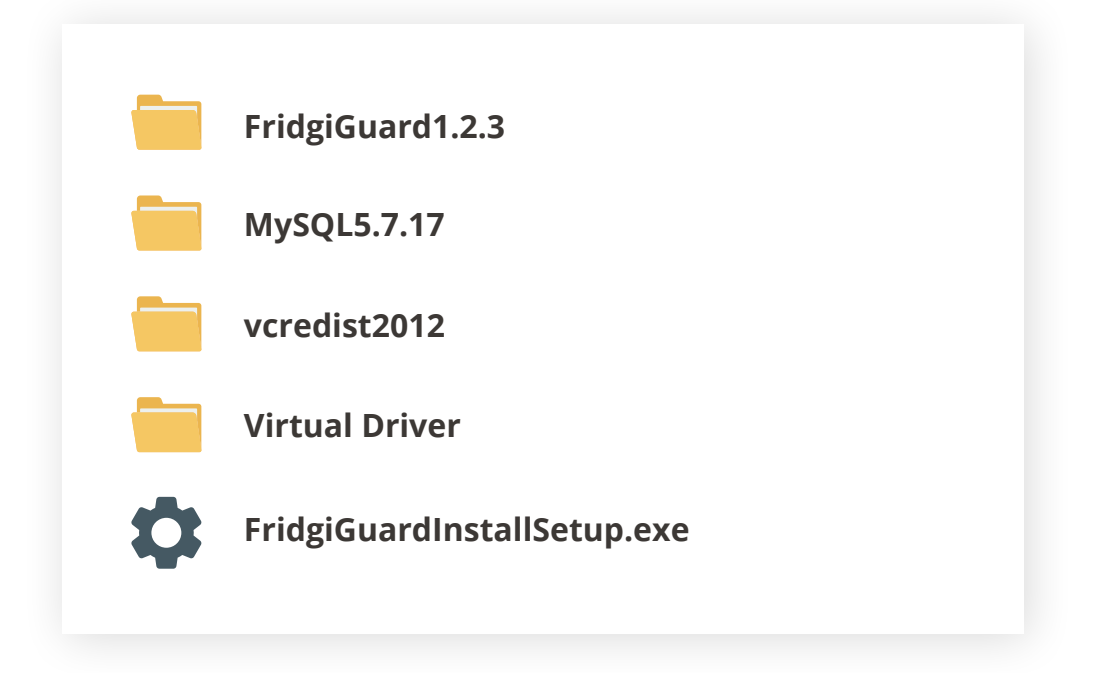

## IV. SOFTWARE SETUP FridgiGuard Trail

Double-click FridgiGuardInstallSetup.exe to install.

| 1                          |                                                              | 2                                                                                             |
|----------------------------|--------------------------------------------------------------|-----------------------------------------------------------------------------------------------|
| The feller installer Set   | up X                                                         | C FridgiGuard Installer Setup                                                                 |
| Accuride EridaiGua         | nents will be installed on your                              | Installation FridgiGuard V1.2.3                                                               |
| Silicon Lab Virtual        | COM Port(VCP) driver v6.7.5 for Windows(x64)                 |                                                                                               |
| Oracle MySQL 5.7.1         | 17(x64)                                                      | Eidofaurt - IntelRhidd Word                                                                   |
|                            |                                                              | Preparing to Instal                                                                           |
| Do you wish to insta       | v                                                            | Fridg@uard Setup is preparing the InstalShield Wzgrd, which                                   |
| If you choose Cancel       | an these components r                                        | wil gude you through the program setup process. Pease<br>wait.                                |
| il you choose cancer       | , setup will exit.                                           | Extracting: FindgGuard.ma                                                                     |
|                            | Install Cancel                                               |                                                                                               |
|                            |                                                              |                                                                                               |
|                            |                                                              |                                                                                               |
|                            |                                                              | Cancel                                                                                        |
|                            |                                                              |                                                                                               |
|                            |                                                              | 4                                                                                             |
| FridgiGuard - InstallShi   | ield Wizard X                                                | 🕼 FridgiGuard - InstallShield Wizard 🛛 🗙                                                      |
| _                          | Welcome to the InstallShield Wizard for                      | Ready to Install the Program                                                                  |
| 2                          | FridgiGuard                                                  | The wizard is ready to begin installation.                                                    |
|                            | The InstallShield(R) Wizard will install FridgiGuard on your | If you want to review or change any of your installation settings, dick Back. Click Cancel to |
|                            | computer. To continue, dick Next.                            | exit the wizard.<br>Current Settings:                                                         |
|                            |                                                              | Setup Type:                                                                                   |
|                            |                                                              | Typical                                                                                       |
|                            | WARNING: This program is protected by convright law and      | Destination Folder:                                                                           |
|                            | international treaties.                                      | C:\Program Files (x86)\Accuride\FridgiGuard\                                                  |
|                            |                                                              | User Information:<br>Name: Windows User                                                       |
|                            |                                                              | Company:                                                                                      |
|                            |                                                              | J<br>InstalShield                                                                             |
|                            | <back next=""> Cancel</back>                                 | < Back Rinstal Cancel                                                                         |
|                            |                                                              |                                                                                               |
|                            |                                                              |                                                                                               |
| 🛃 FridgiGuard - InstallShi | ield Wizard X                                                |                                                                                               |
|                            | InstallShield Wizard Completed                               |                                                                                               |
| 4.                         |                                                              |                                                                                               |
|                            | The Testal Chief illing has successful useful of State Count |                                                                                               |
|                            | Click Finish to exit the wizard.                             |                                                                                               |
|                            |                                                              |                                                                                               |
|                            |                                                              |                                                                                               |
|                            |                                                              |                                                                                               |
|                            |                                                              |                                                                                               |
|                            |                                                              |                                                                                               |
|                            |                                                              |                                                                                               |
|                            |                                                              |                                                                                               |
|                            | a Barde Barde D                                              |                                                                                               |
|                            | < Back Finish Cañcel                                         |                                                                                               |

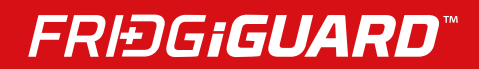

## **Virtual Com Port Driver**

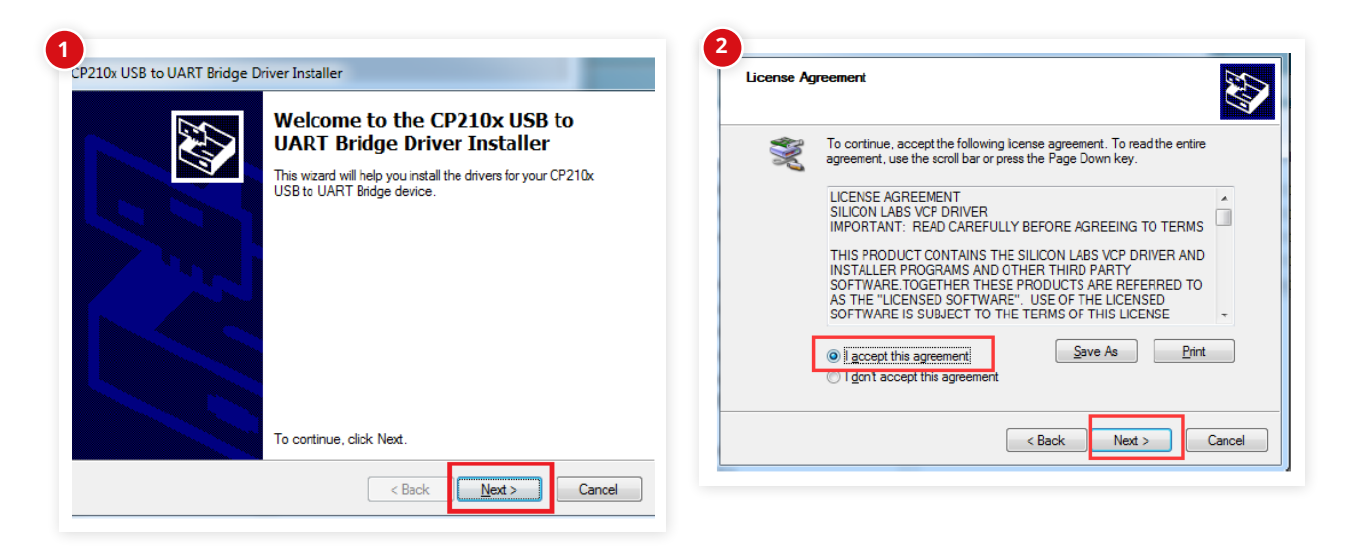

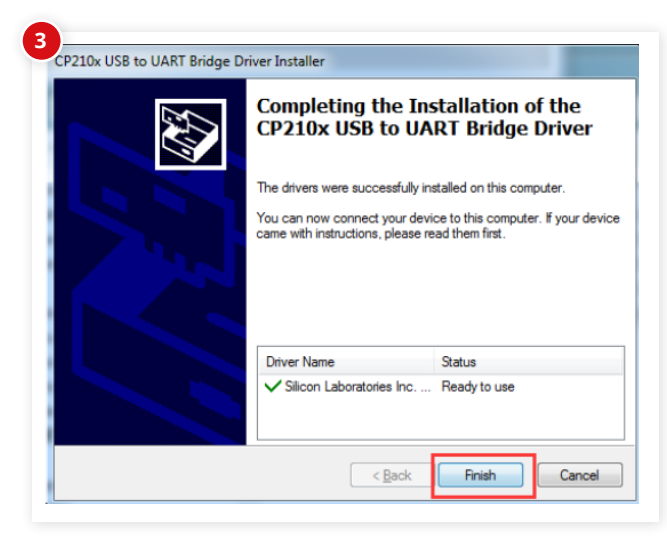

## MySQL Plug-In (MS Visual C++ Redistributable)

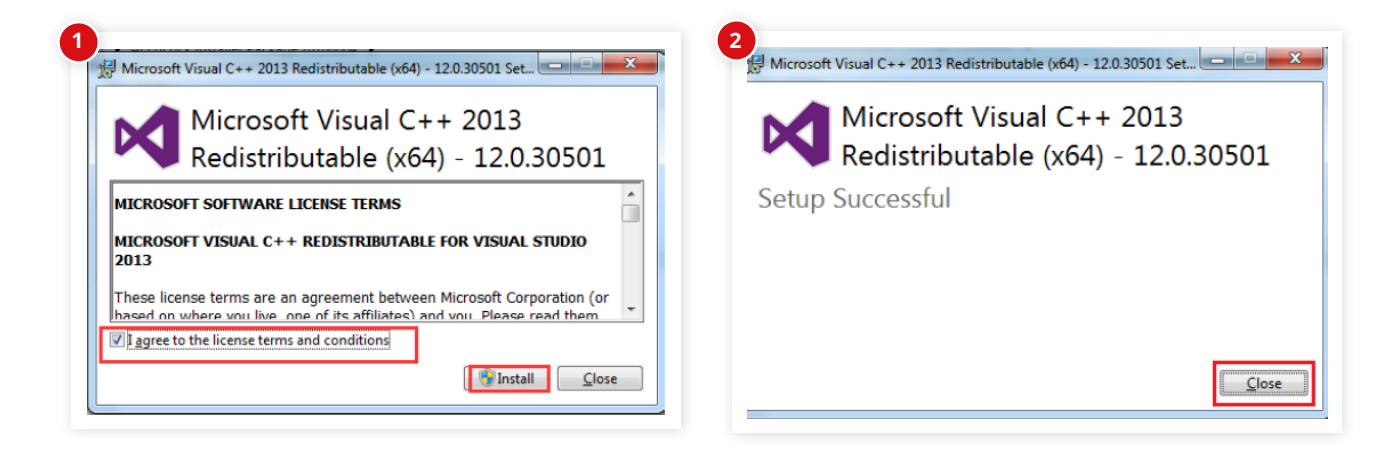

#### MySQL 5.7.1

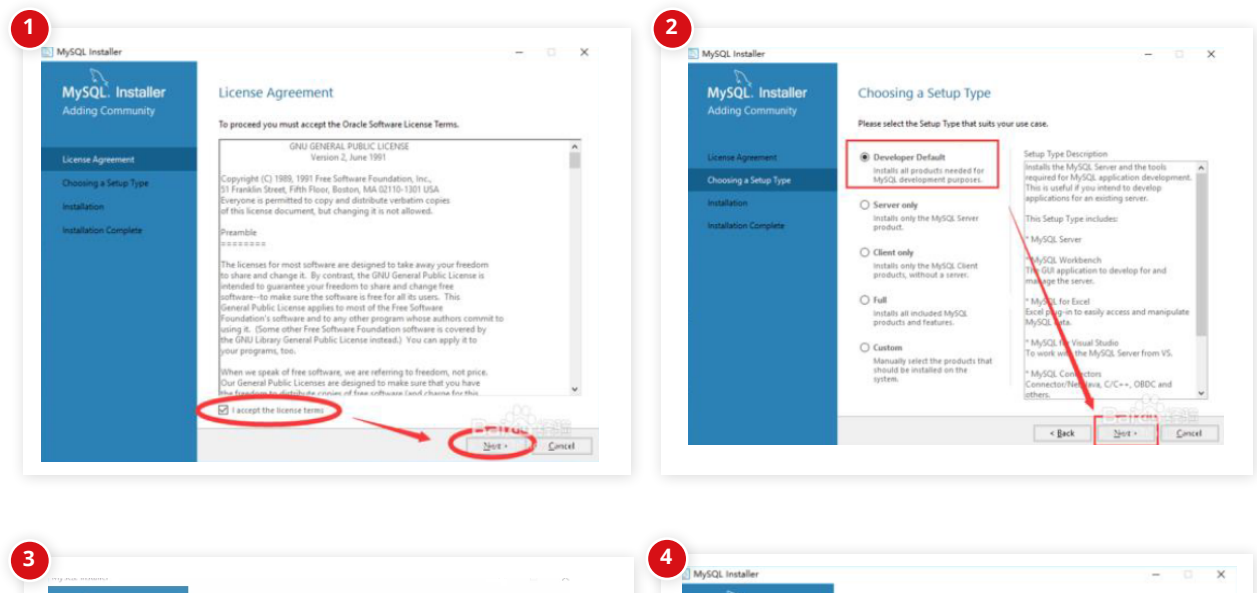

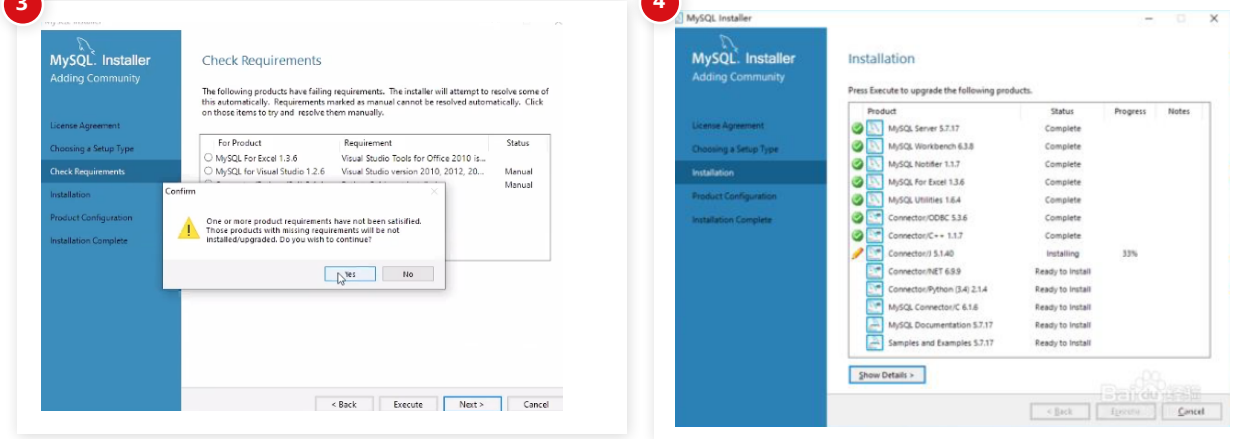

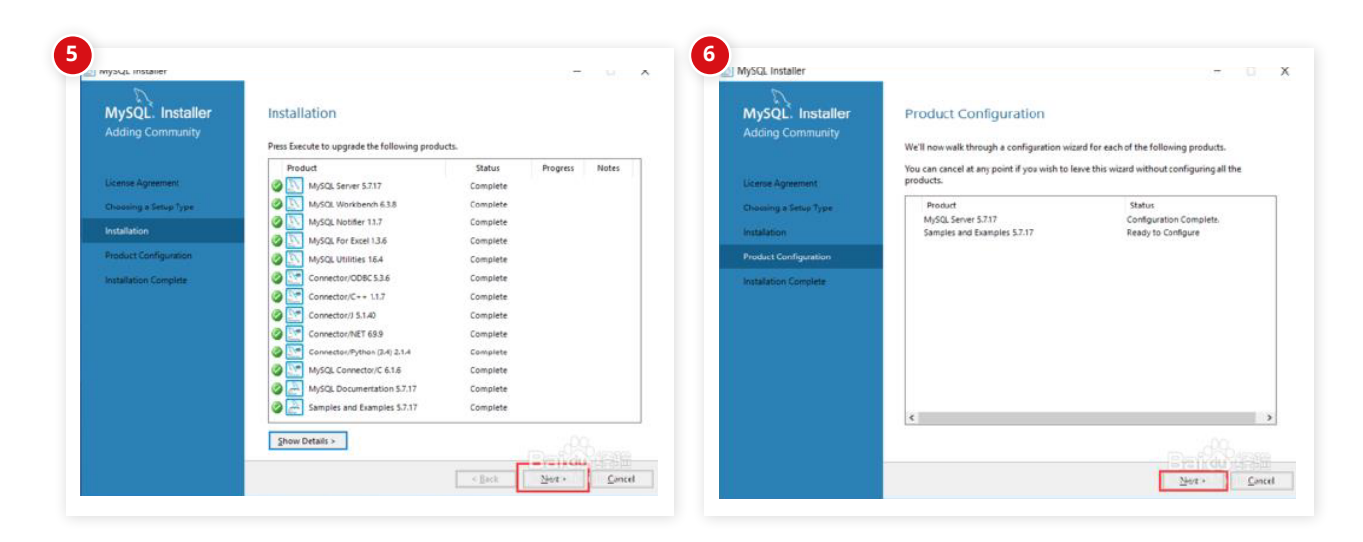

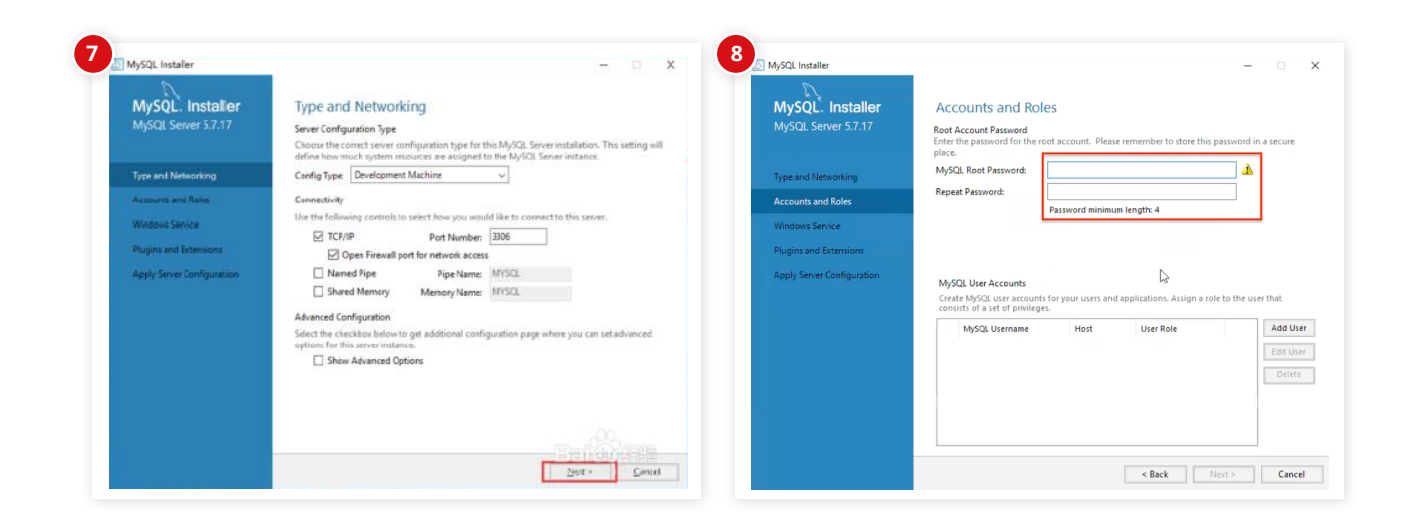

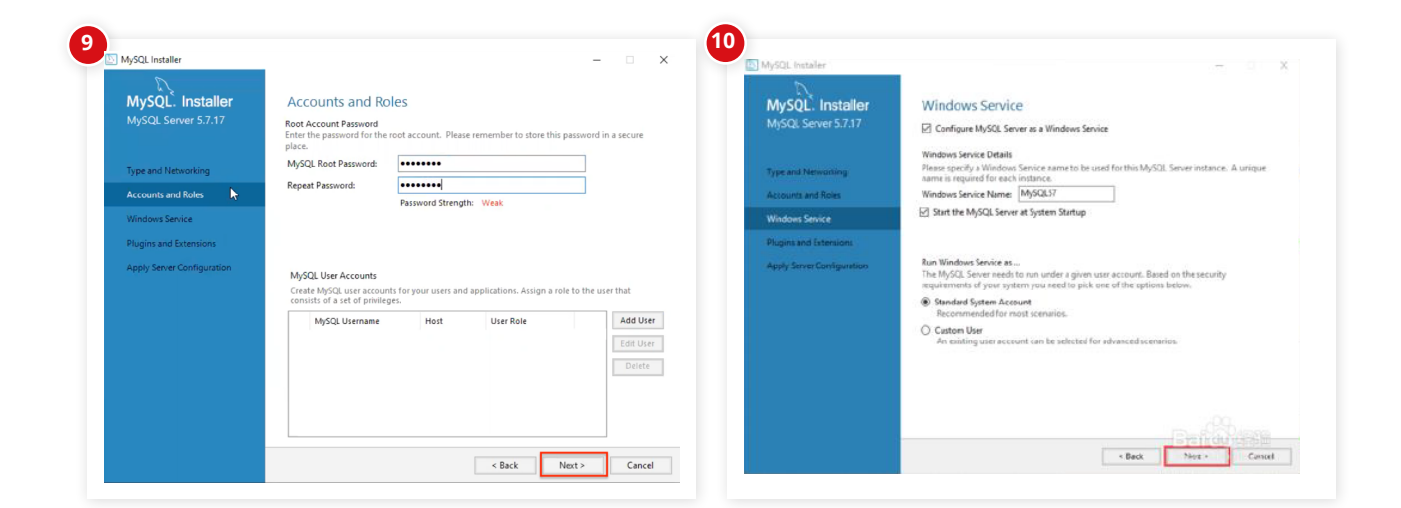

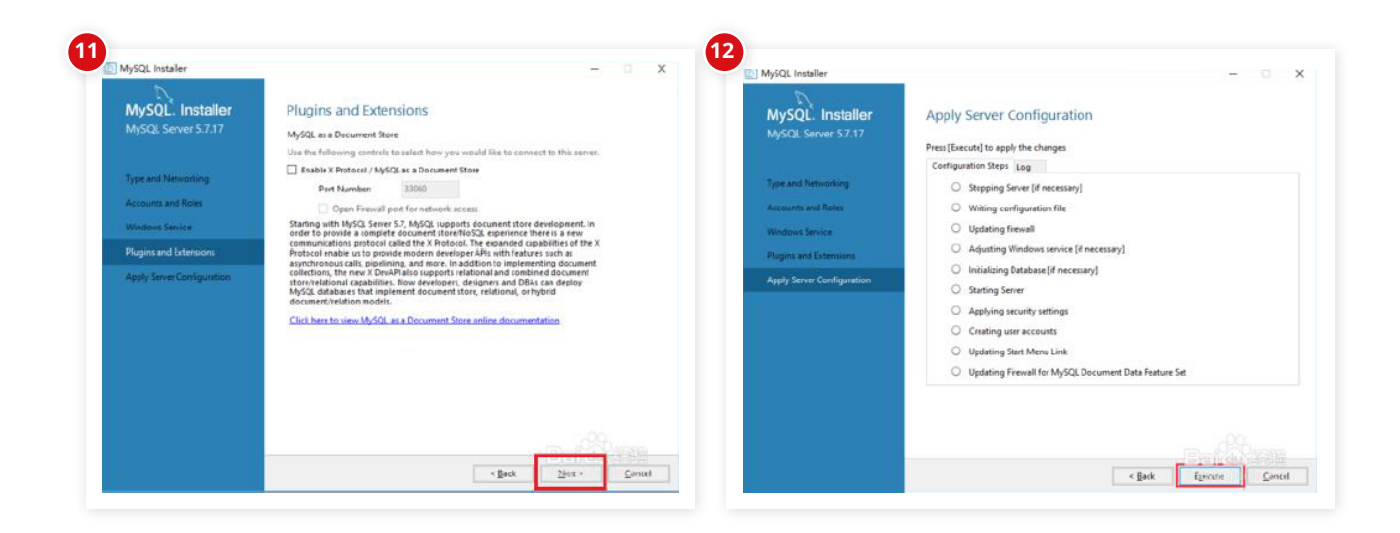

| MySQL. Installer<br>MySQL Server 5.7.17                     | Apply Server Configuration<br>The configuration persition has stopped.<br>Configuration Step to 0                                                                | MySQL. Installer<br>Adding Community                     | Product Configuration We'll now walk through a configuration wize | d for each of the following products. |
|-------------------------------------------------------------|----------------------------------------------------------------------------------------------------|----------------------------------------------------------|-------------------------------------------------------------------|---------------------------------------|
| Type and Networking<br>Account and Roles<br>Worknes Service | Stopping Server (if necessary)     Writing configuration file     Vipdating firewall                                                                             | License Agreement<br>Choosing a Setup Type               | Product<br>MySQL Server 5.7.17                                    | Status<br>Configuration Complete      |
| Plugins and Estensions<br>Apply Server Configuration        | Adjusting Windows service (if necessary]     Initializing Database (if necessary)     Initializing Catabase (if necessary)                                       | Installation Product Configuration Installation Complete | Samples and Examples 57.17                                        | Ready to Configure                    |
|                                                             | Animy Serving     Applying security settings     Greating user accounts     Jopdating Start Menu Link     Bipdating Firewill for MySQL Document Data Feature Set |                                                          |                                                                   |                                       |
|                                                             | Configuration for MySQL Server 5.7.17 has succeeded. Prese disk Princh to<br>continue.                                                                           |                                                          | ٢                                                                 |                                       |

| MySQL Installer<br>MySQL. Installer<br>Samples and Examples | – 🗆 X<br>Connect To Server                                                                                                    | MySQL Instaler<br>MySQL Installer<br>Samples and Examples | - Configuration Pres [txeore] to apply the changes Configuration Pres [txeore] to apply the changes Configuration Sec: Turk |
|-------------------------------------------------------------|----------------------------------------------------------------------------------------------------|-----------------------------------------------------------|----------------------------------------------------------------------------------------------------|
| ConnectTo Server                                            | Here are the compatible servers installed. If more than one, please select one.           Server         Architecture         Status                                                                                                    | Connect To Server                                         | <ul> <li>Checking if there are any features installed that need configuration.</li> </ul>                                   |
| Apply Sever Configuration                                   | MgGQL Server 5.7.17     X64     Running       Now give us the condentiais we should use (needs to have root privileges). Click checkto maite sure they work.     Use: root       Use:     root     Credentiais provided in Server configuration | Apply Server Configuration                                | Starting Server.  Cetting Connection information (Provide credentials if it is needed).  Running Scripts.  Stopping Server. |
|                                                             | Passeodi<br>Chuk & Connedion successful.                                                                                                    |                                                           | < Bock Encode Concel                                                                                                    |

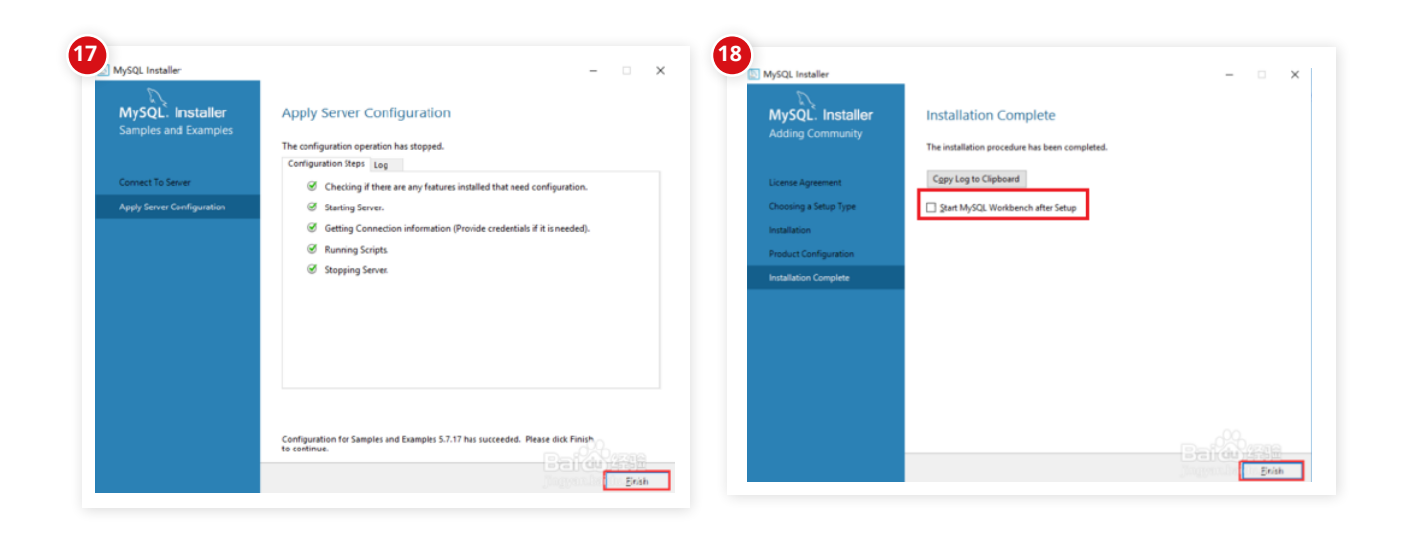

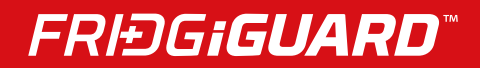

#### **Configure Your Database**

Click <u>Start</u> on your desktop.
 Click the <u>Accuride</u> folder.

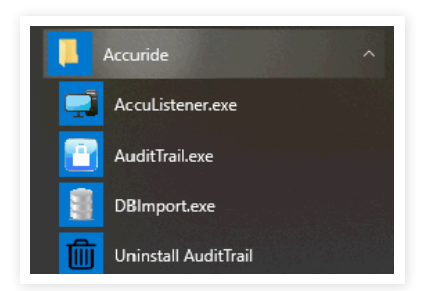

#### 3. Click **Database initializer**.

| Server IP: | localhost       | * |  |
|------------|-----------------|---|--|
| Username:  | root            |   |  |
| Password:  | ****            | * |  |
|            | Test Connection |   |  |

4. You will see a "Database initialization" menu with three areas of configuration and default values:

Server IP -> "localhost" Username -> "root" Password -> same as your database's setting password when installing MySQL.

5. You do not need to change your Server IP value. You can change your Username value if you created another user name when you installed the database.

#### 6. Click Test Connection.

7. Once tested, you will receive a prompt confirming a successful test connection.

| I Database initialization ×                        | I Database initialization                                                                    | Database initialization ×                                                                                                    |
|----------------------------------------------------|----------------------------------------------------------------------------------------------|----------------------------------------------------------------------------------------------------|
| Configur<br>Sez<br>Ui<br>Pe OK<br>Test Connection. | Configuration<br>Server IP: localhost<br>Username: root<br>Password: ****<br>Test Connection | Configuration Initialize database<br>Server IP: localhost •<br>Username: root •<br>Password: •<br>Test Compection Test Compection<br>The database was initialized successfully. |

8. The "Initialize database" button on the right will turn green. Click it to complete your configuration.

## V. AccuListener

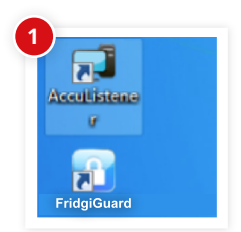

 Dot
 Dotors
 Encode

 Total
 Oxfore
 C
 C
 C
 C
 C
 C
 C
 C
 C
 C
 C
 C
 C
 C
 C
 C
 C
 C
 C
 C
 C
 C
 C
 C
 C
 C
 C
 C
 C
 C
 C
 C
 C
 C
 C
 C
 C
 C
 C
 C
 C
 C
 C
 C
 C
 C
 C
 C
 C
 C
 C
 C
 C
 C
 C
 C
 C
 C
 C
 C
 C
 C
 C
 C
 C
 C
 C
 C
 C
 C
 C
 C
 C
 C
 C
 C
 C
 C
 C
 C
 C
 C
 C
 C
 C
 C
 C
 C
 C
 C
 C
 C
 C
 C
 C
 C
 C
 C
 C
 C

This list reveals your local computer's IP.

Click the vunder "Server IP" to open a drop-down list.

Double-click the AccuListener icon on your desktop.

| START    | STOP                 | Server IP<br>192,168,58,1 |
|----------|----------------------|---------------------------|
| Total: 1 | Online: 0 Ottline: 1 | );<br>                    |
|          |                      |                           |
|          |                      |                           |

This will bring up the AccuListener window.

| START    |           |            | Server P        |
|----------|-----------|------------|-----------------|
|          |           |            | 192, 168, 56, 1 |
| Total: 1 | Online: 0 | Offline: 1 |                 |
|          |           |            |                 |
|          |           |            |                 |

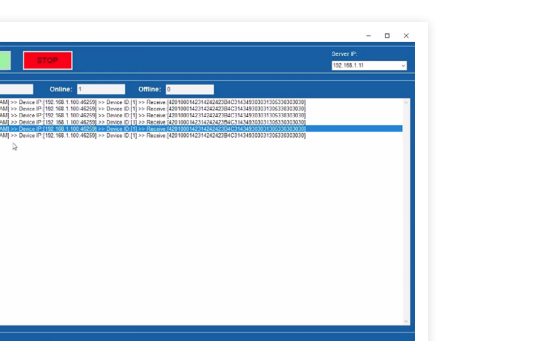

Click **START** to see real-time information from AccuListener.

- START sets your system to receive and process messages from your device.
- **STOP** sets your system to stop receiving messages.

## Troubleshooting

**NOTE:** The AccuListener will not show data until the FridgiGuard lock has been set up properly.

If you have set up the lock properly and AccuListener isn't receiving messages...

- Your computer's firewall will block AccuListener from network access until it receives approval.
- Verify that your device's server IP matches your computer's IP.

If you receive an error message...

• Check the icon on the lower right of your desktop menu to verify AccuListener is already active.

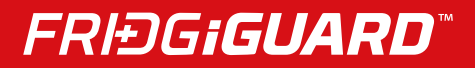

## **VI. USING FRIDGIGUARD & AUDIT TRAIL OPERATION**

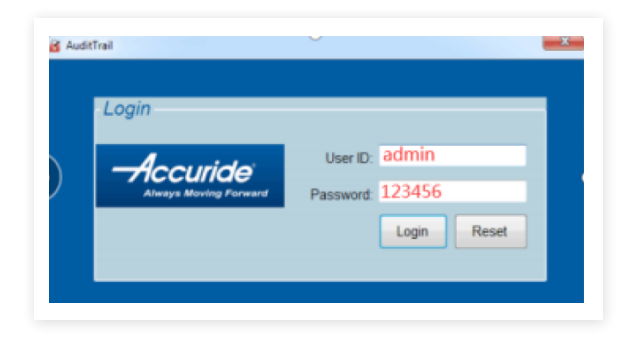

1. Login with your user ID and password. Default user is **admin** and default password is **123456.** 

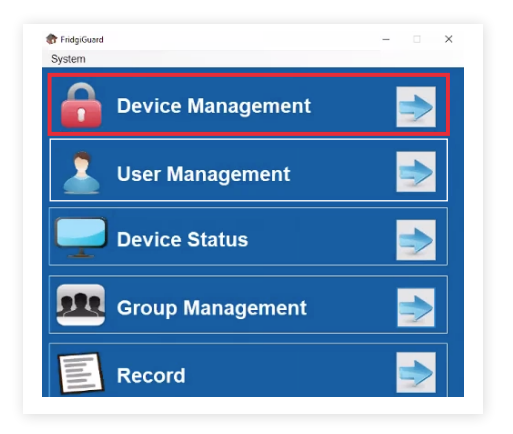

- 2. This is the main menu. Select **Device Management.**
- 3. Connect the Power Supply to the FridgiGuard Electronic Lock.
- 4. The FridgiGuard's LED light will turn **green** to signal its powered.
- 5. Connect the FridgiGuard to your computer via USB.

| evice ID: |    | Asset ID: |      | Search A  | dd Device | Device Log |         |        |
|-----------|----|-----------|------|-----------|-----------|------------|---------|--------|
| Device ID | SN | Asset ID  | Mode | Server IP | Port      | Version    | Setting | Delete |

6. On your computer, click **<u>Add Device</u>**. This will bring up a "Device Config" menu.

| SETTING<br>SERVER SETTING | STEP 1 | Connect | Refresh |
|---------------------------|--------|---------|---------|
| STEP 2<br>SN:             |        | GET     |         |

7. Select **<u>COM</u>** on the upper left of the "Device Config" menu.

| SETTING<br>SERVER SETTING<br>COM WIFI | STEP 1 | Disconnec | Refresh |
|---------------------------------------|--------|-----------|---------|
| STEP 2                                |        |           |         |

8. Under STEP 1, select the COM number. Click the Connect button next. (The button should turn green once you click Connect.)

| STEP 2 |               |     |
|--------|---------------|-----|
| SN:    | L23Q0088S0000 | GET |

9. Under STEP 2, click the GET button to find the Serial Number (SN).

| Asset Setting |       |     |
|---------------|-------|-----|
| Asset ID:     | Lock1 | SET |
|               |       |     |

10. In the "Asset ID" field, enter an ID for your FridgiGuard Electronic Lock and click the **SET** button. **NOTE:** Your FridgiGuard lock will disconnect and restart after your press "SET."

| Basic Setting |   |          |     |     |
|---------------|---|----------|-----|-----|
| DEVICE ID:    | 1 | (1~9999) | SET | GET |
|               |   |          |     |     |

11. Next to the "DEVICE ID" field, click SET to your settings. Click **<u>GET</u>** to retrieve previous settings.

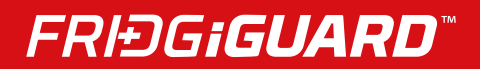

## **VII. SYSTEM SETTINGS**

In the "SYSTEM" menu, you will find various adjustable settings:

| Auto Lock Time      | This setting adjusts the time when FridgiGuard automatically relocks an unlocked opening.                                                          |
|---------------------|----------------------------------------------------------------------------------------------------|
| Postpone Time       | This setting adjusts the time when FridgiGuard's alarm activates after an opening.                                                                 |
| WIFI Interval       | This setting determines how often FridgiGuard reports lock status to its server.                                                                   |
| Net Mode            | This setting lets you choose from DHCP (IP address automatically generated) or STATIC.                                                             |
| Remote              | This setting lets you unlock a secured compartment remotely. A $\checkmark$ in the box means remote unlocking in on.                               |
| SD                  | This setting saves backup data onto an SD card. A $\checkmark$ in the box means SD backup is on.                                                   |
| Mode                | This setting lets you choose from three modes.                                                                                                    |
|                     | Basic Mode Swipe any card to unlock.                                                                                                    |
|                     | <b>Dual Mode</b> Swipe any two cards simultaneously to unlock.                                                                                     |
|                     | <b>Authorization Mode</b> An Admin Card can unlock by itself, or swipe the Auth Card first followed by a User Card to unlock.                      |
| RTC Time            | This setting sets the time for your system.                                                                                                    |
| Net Setting         | This setting lets you retrieve and input network information. Note: This mode is only available when the STATIC setting is selected in "Net Mode." |
| Firmware<br>Version | This setting shows the version of your FridgiGuard firmware. Click <u>GET VER</u> to update firmware (if an update is available).                  |
| Open Interval       | This setting determines the interval between unlocking for a user.                                                                                 |
| Server & Router     | This finalizes your FridgiGuard system's server and router setting. There are four fields                                                          |
|                     | SERVER IP: Current PC IP<br>PORT: 9527<br>SSID: Your WiFi network's name<br>PASSWORD: Your WiFi network's password                                 |
| Sync Auth           | This setting lets you sync a user to a device. You must add and authorize a user before you can apply this option.                                 |
| Debug Mode          | This mode enables technical staff to debug equipment.                                                                                              |
|                     |                                                                                                    |

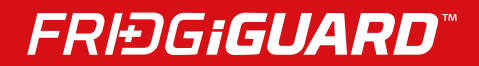

## **VIII. USER MANAGEMENT**

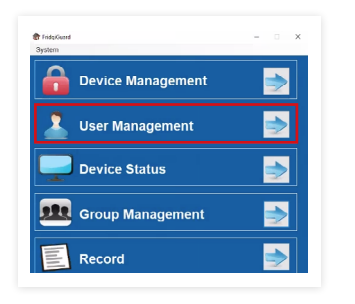

1. Select User Management on the main menu.

| sec      | Use     | er IID: | Depart     | tment     | Search        | Add User     | Auth Log       | User Log |
|----------|---------|---------|------------|-----------|---------------|--------------|----------------|----------|
| ser Name | User ID | Card ID | Department | Card Type | Access System | System Admin | Reset Password | Auth     |
|          | User ID | Card ID | Department | Card Type | Access System | System Admin | Reset Password |          |

2. On the "User Management" menu, click Add User. NOTE: Adding a user requires a lock to be connected to a computer beforehand.

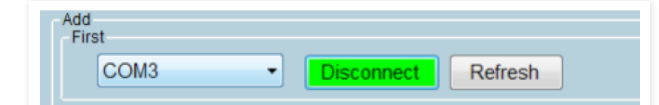

3. Choose a COM from the drop-down menu. Once selected, the **<u>Connect</u>** button to the right will turn **green**. This indicates a successful connection.

| First                     | Refresh                 |                           |
|---------------------------|-------------------------|---------------------------|
|                           | Refiesh                 |                           |
| Second                    |                         | Auth                      |
|                           | Real name: Bob M        | ID.1 Asset ID.MediGuard 1 |
|                           | User ID: 360215         |                           |
|                           |                         |                           |
| System Password<br>123456 | Card ID: 191878423 Head |                           |
|                           | Department: R&D         |                           |
|                           | Card Type               |                           |
|                           | Admin O Auth O User     |                           |
|                           | System Role             |                           |
|                           |                         |                           |
|                           | Reset S                 | ave Auth                  |

4. Fill in user information. Apply the name and User ID manually.

5. To populate your Card, place an RFID card in front of your FridgiGuard device and click **<u>Read</u>**. The device will beep and then populate values.

| COM4 ~          | isconnect Refresh                                                 |      |
|-----------------|-------------------------------------------------------------------|------|
| Second          | Auth                                                              |      |
|                 | Real name: Bob M                                                  |      |
|                 | User ID. 300216                                                   |      |
| System Password | Card ID. 191978423 Read                                           |      |
| 12.5400         | Department R&D                                                    |      |
|                 | Card Type                                                         |      |
|                 | Admin O Auth O User                                               |      |
|                 | system Rote<br>P <sup>2</sup> Access System (2) Management System |      |
|                 |                                                                   | Auth |

6. Select the appropriate card type: Admin, Auth, or User.

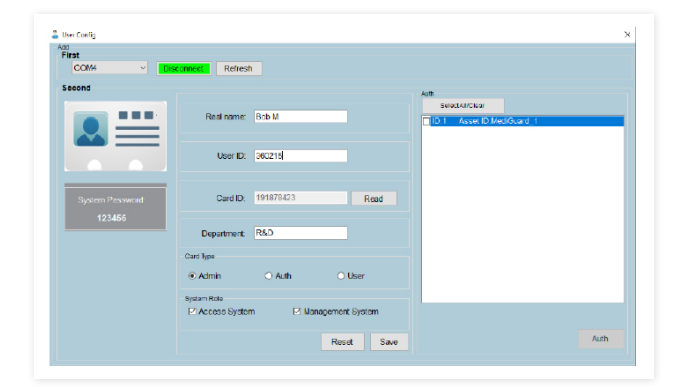

7. Check valid boxes for your system role. "Access System" permits access to the management system. "Management System" grants an administrator all authorizations. The initial password for both is **123456.** 

|                        | User Jackie    |                                    |                          |
|------------------------|----------------|------------------------------------|--------------------------|
|                        | User ID: 36036 |                                    |                          |
|                        | Message        | *                                  |                          |
| Dep<br>Card Ty<br>• Ac | Ok             | ystem Role<br>7 Access<br>7 Manage | Read<br>System<br>System |
| 0.0                    | ser            |                                    |                          |

8. Click **Save**. You should receive a message labeled "Success."

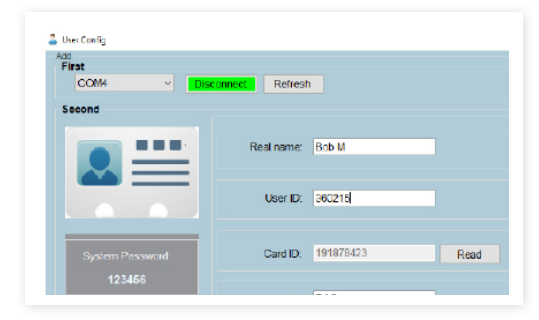

9. Within the same menu, you can see a list of devices add to your system.

10. Check the box next to a device that needs authorization. Click the <u>Auth</u> button in the lower right. You should receive a message labeled "Success."

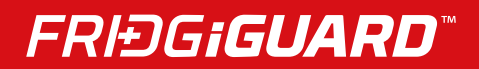

#### Synchronize Permissions

1. You synchronize permissions via COM or WiFi.

2. To synchronize via COM, connect your FridgiGuard device to its plugged-in power supply. You will see a green LED light flash on the device to signal its powered.

3. Next, connect the FridgiGuard to your computer via USB.

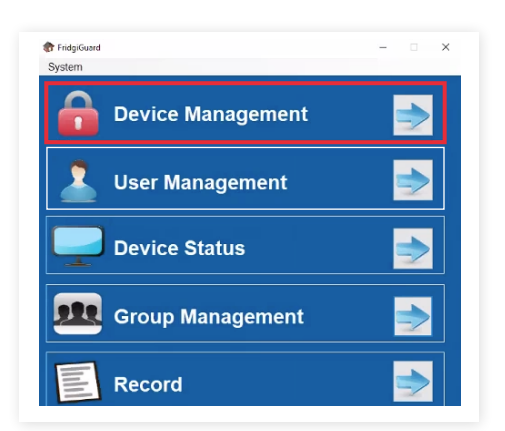

4. Select **Device Management** on the main page.

| Q Devis | e Management |               |           | 1 × 32 | C Brees D     | -      | E C 844 D                              |         |        |
|---------|--------------|---------------|-----------|--------|---------------|--------|----------------------------------------|---------|--------|
| Devi    | ice ID:      |               | Asset ID: |        | Search Add    | Device | Device Log                             |         |        |
|         | Device ID    | SN            | Asset ID  | Mode   | Server IP     | Port   | Version                                | Setting | Delete |
| » 1     |              | L23Q0088S0000 |           | Basic  | 192.168.1.111 | 9527   | AccuLock_SNN_194P                      | Setting | Detete |
|         |              |               |           |        |               |        | ~~~~~~~~~~~~~~~~~~~~~~~~~~~~~~~~~~~~~~ | -       | /      |

5. Select your device in the "Device Management" screen.

| 🕄 Devi       | ce Management | 1 M           |           | 4 4 St | C Brees D     | - Marcellon | C Sec. 1          | a       |        |
|--------------|---------------|---------------|-----------|--------|---------------|-------------|-------------------|---------|--------|
| -Sean<br>Dev | ice ID:       |               | Asset ID: |        | Search Add    | d Device    | Device Log        |         |        |
|              | Device ID     | SN            | Asset ID  | Mode   | Server IP     | Port        | Version           | Setting | Delete |
| » 1          | 1             | L23Q0088S0000 |           | Basic  | 192.168.1.111 | 9527        | AccuLock_SNN_194P | Setting | Detete |
|              |               |               |           |        |               |             | <u> </u>          | -       |        |

6. Click setting.

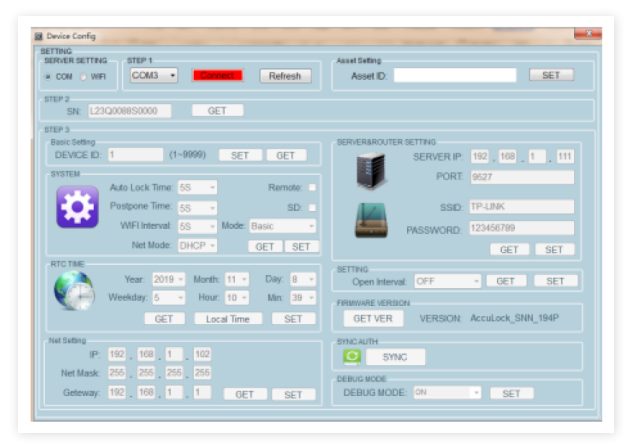

7. Select "COM" under "SERVER SETTING" in the upper-left.

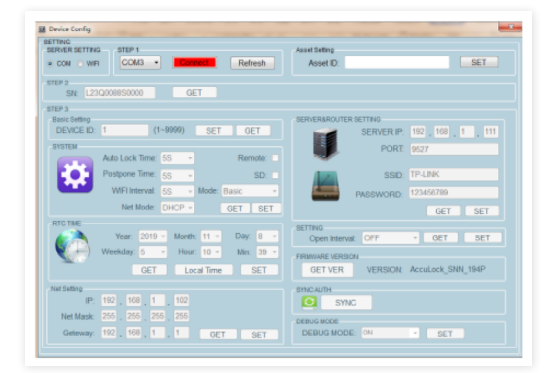

#### 8. Click Connect.

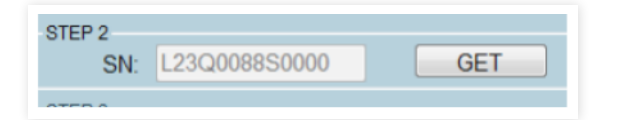

9. Click GET next to "SN" so you can retrieve the serial number. 14. Click SYNC.

| SYNC AUTH |  |
|-----------|--|
| SYNC      |  |
|           |  |

10. Click **<u>SYNC</u>** in the lower right (under "SYNC AUTH").

| SYNCAL | лн   |  |  |
|--------|------|--|--|
| 0      | SYNC |  |  |
|        |      |  |  |

11. You should receive a "Success" message.

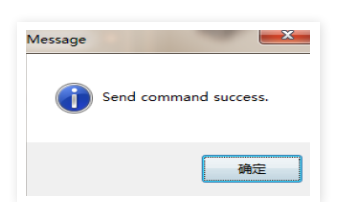

| О СОМ | <ul> <li>WIFI</li> </ul> |  |  |
|-------|--------------------------|--|--|
|       |                          |  |  |
|       |                          |  |  |
|       |                          |  |  |

12. To synchronize via WiFi, first verify AccuListnener is open and can receive messages from the FridgiGuard.

13. In the "Device Management" screen, select "WIFI" in the upper-left.

15. You should receive a success message. Wait several seconds as permissions with the connected device will update automatically.

#### **Device Status**

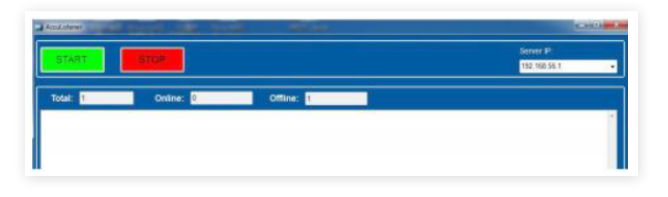

1. Verify AccuListener is open and able to receive messages from your FridgiGuard device.

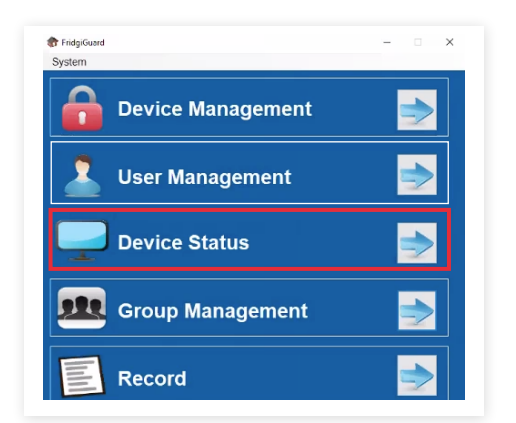

2. Click **Device Status** on the main menu.

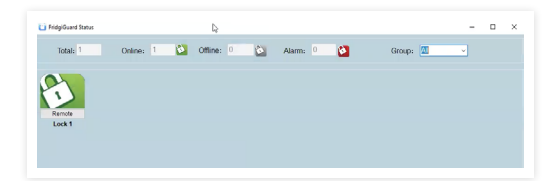

3. The top of the next screen lists number of FridgiGuards in your system, their status, and any alarms.

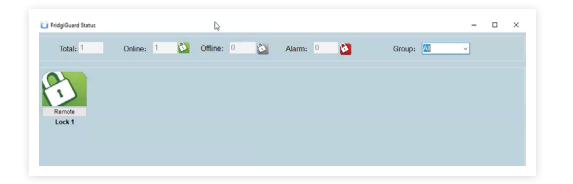

4. The "Group" option on the right lets you display devices by group.

5. Selecting a group will bring up a list of devices in that category.

## **Status Types**

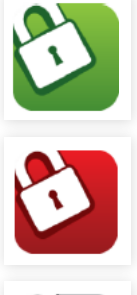

Online and Normal

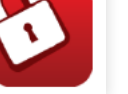

Online and Alarm

Offline

#### **Remote Unlock**

1. Click the "Remote" button on a device icon to unlock that device by computer.

2. Hover your mouse over that a device icon to bring up its ID.

3. Right-click a device icon to view that last record of it being unlocked.

4. The "LastRecord" window will load relevant, including the User ID, User Name, and Open Time that device was last opened.

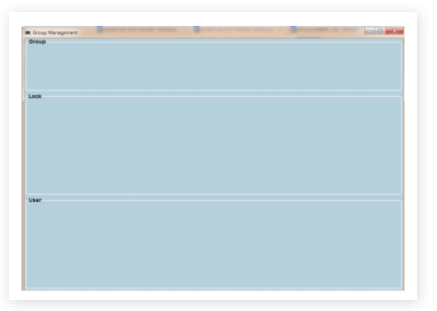

2. In "Group Management" screen, right-click the "Group" area.

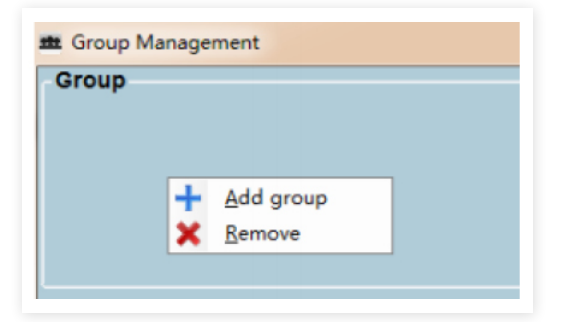

3. This will create a prompt to add or remove a group.

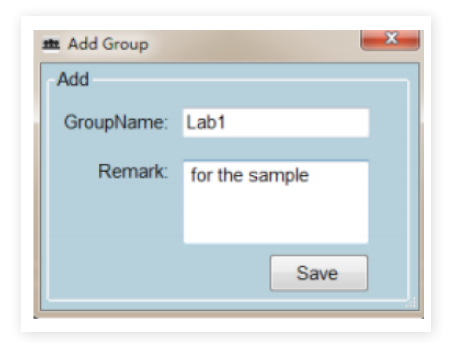

## **Group Management**

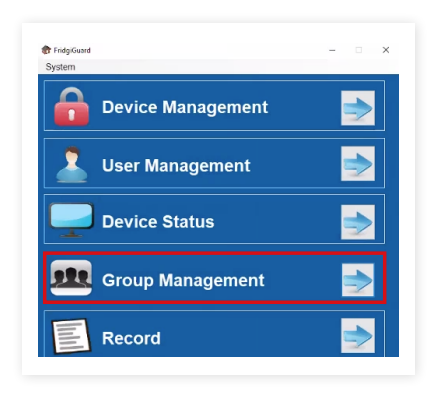

1. For simplified management of devices, click "Group Management" on the main menu.

4. When adding a group, type in a group name and a remark/description.

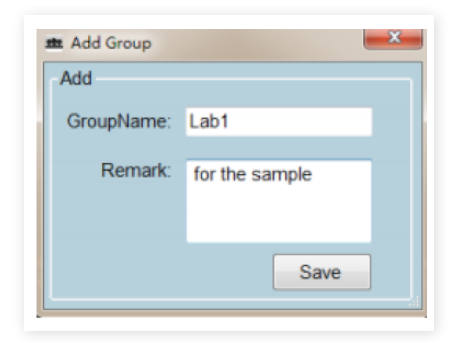

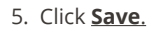

## Adding a Device to a Group

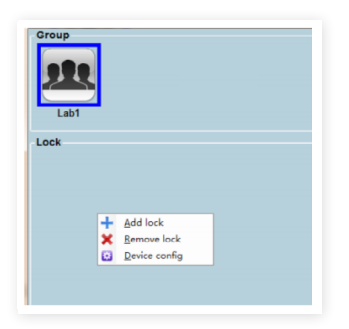

1. Under "Group," left-click the group you want for the device to be added.

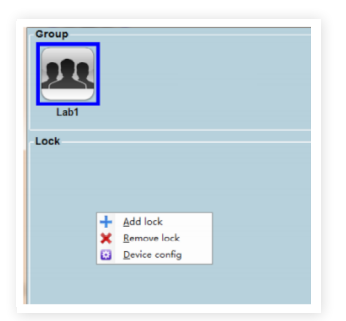

# Check All D1 Asset D AccuLock\_1

#### 5. Click Save.

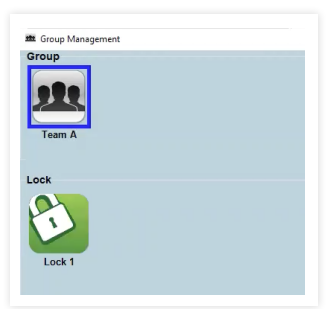

6. You should now see the device in the "Lock" area.

#### 2. Right-click the "Lock" area below.

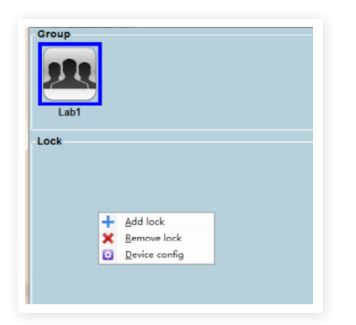

#### 3. Left-click "Add Lock."

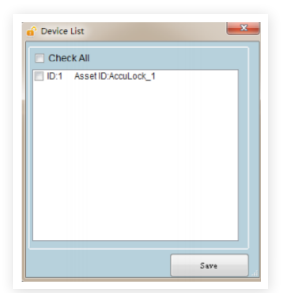

4. Check the device(s) you want added from the "Device List."

#### **User Authorizations**

#### Add User

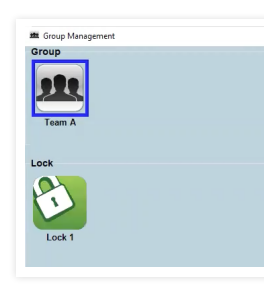

1. Left-click on a device under "Lock." This will list authorized users in the "User" area below.

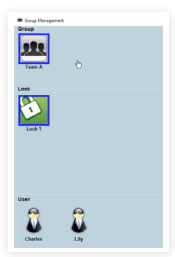

2. To authorize a user, right-click the "User" area.

#### **Remove User**

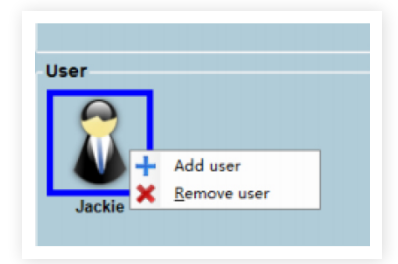

1. To remove authorization, right-click over the user you wish to remove.

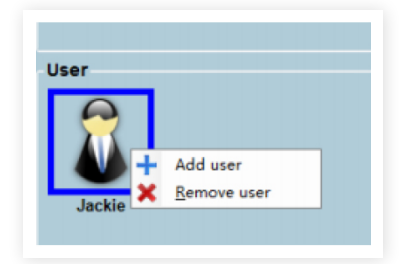

2. Left-click "Remove User."

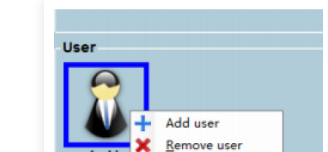

- Remove user
- 3. Left-click "Add User".

| Chock All     |                 |  |
|---------------|-----------------|--|
| GIECKAI       |                 |  |
| User ID:35098 | User Name: Andy |  |
|               |                 |  |
|               |                 |  |
|               |                 |  |
|               |                 |  |
|               |                 |  |
|               |                 |  |
|               |                 |  |
|               |                 |  |
|               |                 |  |
|               |                 |  |
|               |                 |  |
|               |                 |  |
|               |                 |  |

- 4. Check the user you wish to add from the "User List."
- 5. Click <u>Save</u>.

- 3. Click Save.
- 4. **NOTE:** Each lock must Sync to finalize any addition.

### Record

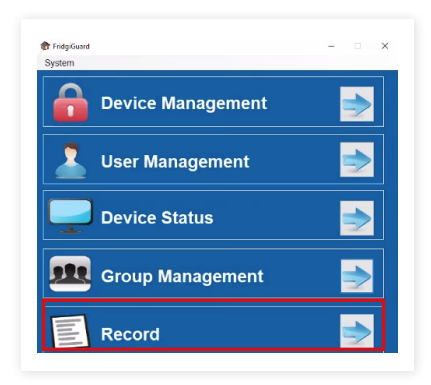

|       | User      | Use     | H ID:       | Device ID: Op  | en Type: Al   Date  | 2018/10/18 ()* | - 2018/10/18 ()+ | Sear     |
|-------|-----------|---------|-------------|----------------|---------------------|----------------|------------------|----------|
| Devic | e Status: | • 🖂     | WFI File:   |                |                     | import         | Export Excel     | Export P |
|       |           |         |             |                |                     |                |                  |          |
| _     | Device ID | User ID | User Name   | Asset ID       | Record Time         | Open Type      | Device Status    |          |
| e1    | - 5       | 200002  | Demo_Auth   | AccuLock_5     | 2018/10/15 15:04:57 |                | Close            |          |
| 2     | 5         | 200002  | Demo_Auth   | AccuLock_5     | 2018/10/15 15:04:55 |                | Open             |          |
| 3     | 6         | 200002  | Demo_Auth   | AccuLock_5     | 2018/10/15 15:04:55 | Card           | Proximity        |          |
| 4     | 10        | 200003  | Demo_User   | AccuLock_10    | 2018/10/15 15:03:49 |                | Close            |          |
| 5     | 10        | 200003  | Demo_User   | AccuLock_10    | 2018/10/15 15:03:48 |                | Open             |          |
| 8     | 10        | 200003  | Demo_User   | AccuLock_10    | 2018/10/15 15:03:46 | Card           | Proximity        |          |
| 7     | 10        | 200003  | Demo_User   | AccuLock_10    | 2018/10/15 15:03:43 | Card           | Proximity        |          |
| 8     | 6         | 200002  | Demo_Auth   | AccuLock_5     | 2018/10/15 15:03:29 |                | Close            |          |
| 9     | 5         | 200002  | Demo_Auth   | AccuLock_5     | 2018/10/15 15:03:28 |                | Open             | - 10     |
| 10    | 6         | 200002  | Demo_Auth   | AccuLock_6     | 2018/10/15 15:03:27 | Card           | Proximity        |          |
| 11    | 10        | 200003  | Demo_User   | AccuLock_10    | 2019/10/15 14:59:35 |                | Close            |          |
| 12    |           | 000000  | Owner Harry | Annual and a M | 2010/10/15 14 50 24 |                |                  | _        |

1. Click **<u>Record</u>** on the main menu.

|       | User      | Use     | H ID:     | Device ID: Op | en Type: Al   Date  | 2018/10/18 @+ | - 2018/10/18 (D+ | Search     |
|-------|-----------|---------|-----------|---------------|---------------------|---------------|------------------|------------|
| Devic | e Status: | • 🖂     | WFI File: |               |                     | import I      | Export Excel     | Export PDF |
|       | Device ID | User ID | User Name | Asset ID      | Record Time         | Open Type     | Device Status    |            |
| 1     | 5         | 200002  | Demo_Auth | AccuLock_5    | 2018/10/15 15:04:57 |               | Close            | _          |
| 2     | 6         | 200002  | Demo_Auth | AccuLock_5    | 2018/10/15 15:04:55 |               | Open             |            |
| 3     | 6         | 200002  | Demo_Auth | AccuLock_5    | 2018/10/15 15:04:55 | Card          | Proximity        |            |
| 4     | 10        | 200003  | Demo_User | AccuLock_10   | 2018/10/15 15:03:49 |               | Close            | -          |
| 5     | 10        | 200003  | Demo_User | Acculock_10   | 2018/10/15 15:03:48 |               | Open             |            |
| 8     | 10        | 200003  | Demo_User | AccuLock_10   | 2018/10/15 15:03:46 | Card          | Proximity        |            |
| 7     | 10        | 200003  | Demo_User | AccuLock_10   | 2018/10/15 15:03:43 | Card          | Proximity        |            |
| 8     | 6         | 200002  | Demo_Auth | AccuLock_6    | 2018/10/15 15:03:29 |               | Close            |            |
| 9     | 5         | 200002  | Demo_Auth | AccuLock_5    | 2018/10/15 15:03:28 |               | Open             |            |
| 10    | 6         | 200002  | Demo_Auth | AccuLock_6    | 2018/10/15 15:03:27 | Card          | Proximity        |            |
| 11    | 10        | 200003  | Demo_User | AccuLock_10   | 2018/10/15 14:59:35 |               | Close            |            |
| 12    | = 10      | 200002  | Camo Hear | Annulanty th  | 2010/10/15 14:50 24 |               | Course           | _          |

2. The "Record" menu lists online/offline records, data transfers to SD cards, and an export option to Excel or PDF.

|       | User       | Use    | H ID:     | Device ID: Ope | Type: Al • Date     | 2018/10/18 @+ | - 2018/10/18 ()+ | Search     |
|-------|------------|--------|-----------|----------------|---------------------|---------------|------------------|------------|
| Devic | e Status:  | • 💌    | WFI File: |                |                     | Import        | Export Excel     | Export PDF |
|       | Derive ID. | 11 80  | Dec News  | A              | Record Reco         |               | Denise Datase    | _          |
| -1    | Device ID  | 200002 | Demo Auth | Acculark 5     | 2018/10/15 15:04:57 | Open type     | Cluse            | - 60       |
| 2     | 5          | 200002 | Demo Auth | Acculack 5     | 2018/10/15 15:04:55 |               | Open             |            |
| 3     | 6          | 200002 | Demo_Auth | AccuLock_6     | 2018/10/15 15:04:55 | Card          | Proximity        | -          |
| 4     | 10         | 200003 | Demo_User | AccuLock_10    | 2018/10/15 15:03:49 |               | Close            | -          |
| 5     | 10         | 200003 | Demo_User | AccuLock_10    | 2018/10/15 15:03:48 |               | Open             | _          |
| 8     | 10         | 200003 | Demo_User | AccuLock_10    | 2018/10/15 15:03:46 | Card          | Proximity        |            |
| 7     | 10         | 200003 | Demo_User | AccuLock_10    | 2018/10/15 15:03:43 | Card          | Proximity        |            |
| 8     | 6          | 200002 | Demo_Auth | AccuLock_6     | 2018/10/15 15:03:29 |               | Close            |            |
| 9     | 5          | 200002 | Demo_Auth | AccuLock_5     | 2018/10/15 15:03:28 |               | Open             |            |
| 10    | 5          | 200002 | Demo_Auth | AccuLock_6     | 2018/10/15 15:03:27 | Card          | Proximity        |            |
| 11    | 10         | 200003 | Demo User | Acculock 10    | 2018/10/15 14:59:35 |               | Ciose            |            |

3. You can query by date. The same start and end dates signal all data queried.

4. Unchecking the WiFi box means data comes by SD card solely. (SD card data must be imported manually.) Click Search to yield results.

|       | User      | Use     | H ID:      | Device ID: Ope  | n Type: Al   Date:  | 2018/10/18 🔘 | 2018/10/18 🕞 🖌 | Search     |
|-------|-----------|---------|------------|-----------------|---------------------|--------------|----------------|------------|
| Devic | e Status: | • 21    | WF1 File:  |                 |                     | import I     | Export Excel   | Export PDF |
|       |           |         |            |                 |                     |              |                |            |
| _     | Device ID | User ID | User Name  | Asset ID        | Record Time         | Open Type    | Device Status  |            |
| e1    | 5         | 200002  | Demo_Auth  | AccuLock_5      | 2018/10/15 15:04:57 |              | Close          |            |
| 2     | 5         | 200002  | Demo_Auth  | AccuLock_5      | 2018/10/15 15:04:55 |              | Open           |            |
| 3     | 5         | 200002  | Demo_Auth  | AccuLock_5      | 2018/10/15 15:04:55 | Card         | Proximity      |            |
| 4     | 10        | 200003  | Demo_User  | AccuLock_10     | 2018/10/15 15:03:49 |              | Close          |            |
| 5     | 10        | 200003  | Demo_User  | AccuLock_10     | 2018/10/15 15:03:48 |              | Open           |            |
| 6     | 10        | 200003  | Demo_User  | AccuLock_10     | 2018/10/15 15:03:46 | Card         | Proximity      |            |
| 7     | 10        | 200003  | Demo_User  | AccuLock_10     | 2018/10/15 15:03:43 | Card         | Proximity      |            |
| 8     | 5         | 200002  | Demo_Auth  | AccuLock_5      | 2018/10/15 15:03:29 |              | Close          |            |
| 9     | 5         | 200002  | Demo_Auth  | AccuLock_5      | 2018/10/15 15:03:28 |              | Open           |            |
| 10    | 6         | 200002  | Demo_Auth  | AccuLock_5      | 2018/10/15 15:03:27 | Card         | Proximity      |            |
| 11    | 10        | 200003  | Demo_User  | AccuLock_10     | 2018/10/15 14:59:35 |              | Close          |            |
| 12    | 10        | 200002  | Cares Hear | Annual and a th | 2010/10/15 14:50:24 |              | One            | _          |

5. Checking the WiFi box will show data received from WiFi and SD. Click Search to yield results.

|        | User      | Use     | r ID:     | Device ID: Ope | Type: Al   Date     | 2018/10/18 @+ | - 2018/10/18 (J+ | Search     |
|--------|-----------|---------|-----------|----------------|---------------------|---------------|------------------|------------|
| Device | Status:   | • •     | WF1 File: |                |                     | import I      | Export Excel     | Export PDF |
|        |           |         |           |                |                     |               |                  |            |
| -      | Device ID | User ID | User Name | Asset ID       | Record Time         | Open Type     | Device Status    |            |
| e1     | 5         | 200002  | Demo_Auth | AccuLock_5     | 2018/10/15 15:04:57 |               | Close            |            |
| 2      | 5         | 200002  | Demo_Auth | AccuLock_5     | 2018/10/15 15:04:55 |               | Open             |            |
| 3      | 5         | 200002  | Demo_Auth | AccuLock_6     | 2018/10/15 15:04:55 | Card          | Proximity        |            |
| 4      | 10        | 200003  | Demo_User | AccuLock_10    | 2018/10/15 15:03:49 |               | Close            |            |
| 5      | 10        | 200003  | Demo_User | Acculock_10    | 2018/10/15 15:03:48 |               | Open             | _          |
| 6      | 10        | 200003  | Demo_User | Acculock_10    | 2018/10/15 15:03:46 | Card          | Proximity        |            |
| 7      | 10        | 200003  | Demo_User | AccuLock_10    | 2018/10/15 15:03:43 | Card          | Proximity        |            |
| 8      | 5         | 200002  | Demo_Auth | AccuLock_6     | 2018/10/15 15:03:29 |               | Close            |            |
| 9      | 5         | 200002  | Demo_Auth | Accul.ock_5    | 2018/10/15 15:03:28 |               | Open             |            |
| 10     | 6         | 200002  | Demo_Auth | AccuLock_6     | 2018/10/15 15:03:27 | Card          | Proximity        |            |
| 11     | 10        | 200003  | Demo_User | AccuLock_10    | 2018/10/15 14:59:35 |               | Close            |            |
| 12     | 6.0       | 200002  | Camo Hear | Annulanty th   | 2010/10/15 14:50 24 |               | Conn             |            |

6. You can import offline records by clicking the Folder icon and selecting the folder you wish to import.

7. Click **Import** to proceed.

# Last Steps123Swipe your FridgiGuard<br/>RFID card to unlock.The lock will begin to alarm<br/>after the set opening time<br/>is exceeded.The alarm will stop after<br/>the door is closed and<br/>locked.

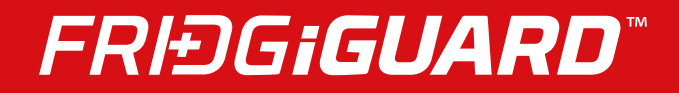

FridgiGuard User Guide | Software